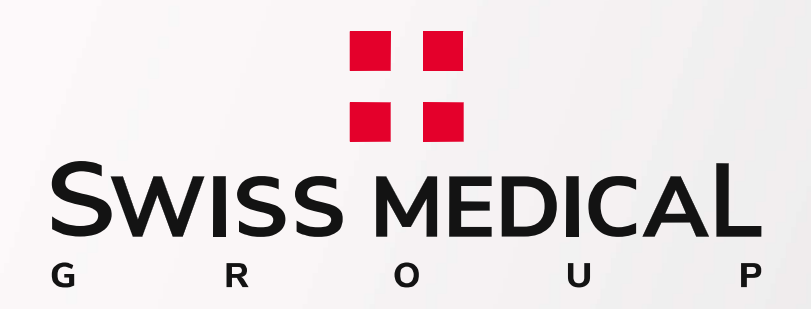

# Web de prestadores

Ingrese a: www.swissmedical.com.ar/prestadores

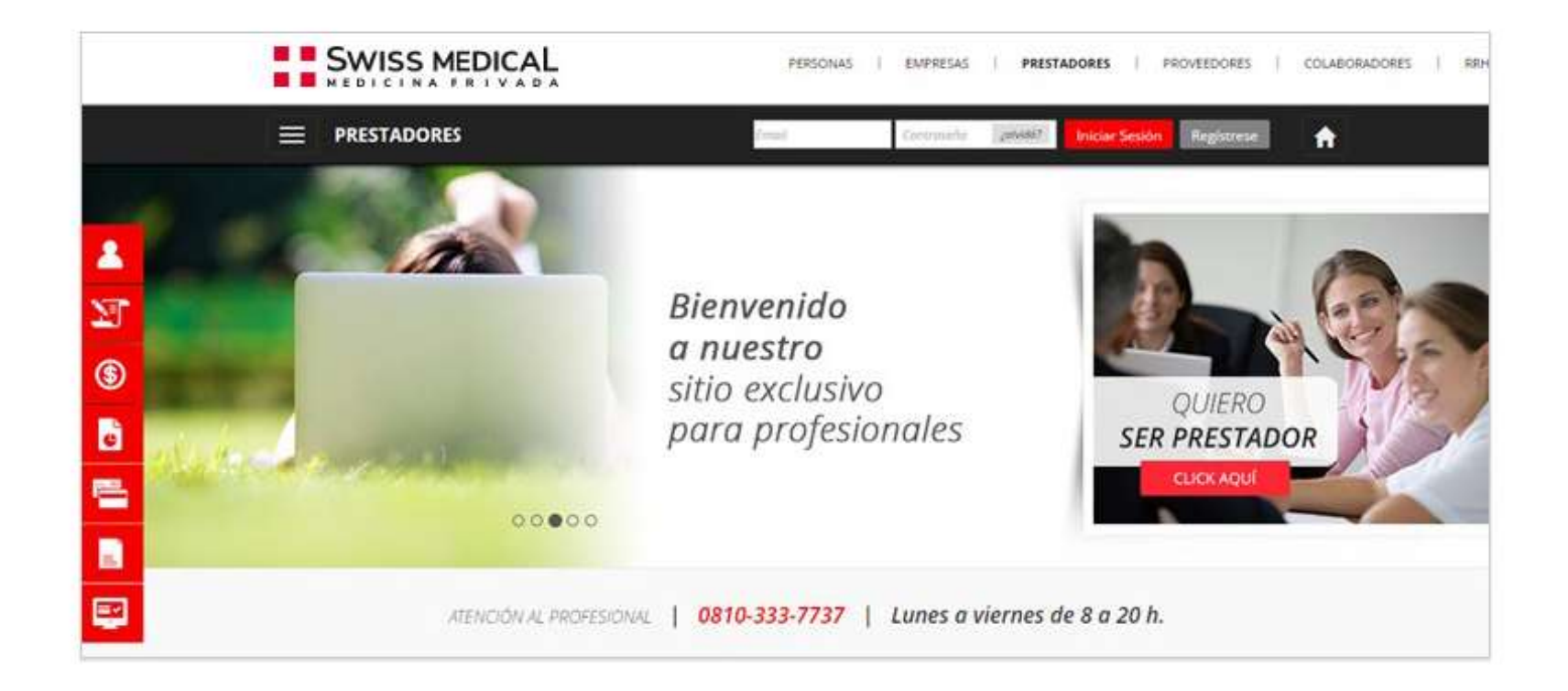

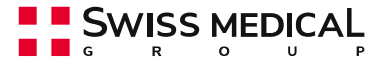

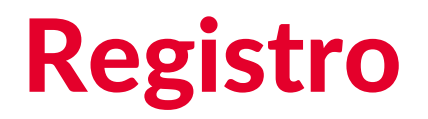

Complete su código de prestador y CUIT con guiones.

|            |                    | Errat                      | Commelle [269:66] | Iniciar Sesión Registrese | A |
|------------|--------------------|----------------------------|-------------------|---------------------------|---|
|            |                    |                            |                   |                           |   |
| <b>*</b>   | Registración       |                            |                   |                           |   |
| 2 <b>7</b> |                    |                            |                   |                           |   |
| <b>\$</b>  |                    | Los campos con * son oblig | atorios.          |                           |   |
| 5          | * Código Prestador | 12554                      |                   |                           |   |
|            | * C.U.I.T          | XX-200000000-X             |                   |                           |   |
|            |                    | v                          | ERIFICAR          |                           |   |
| 9          |                    |                            |                   |                           |   |

### Código de prestador FORN 37422

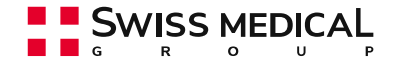

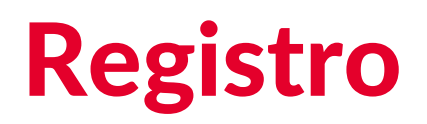

Verifique sus datos personales, no deben contener puntos ni tildes. Complete el mail y seleccione el botón VERIFICAR.

| Structon             |                                     |          | Recuerde que codo FM tiene uno surpcion de 10/ |
|----------------------|-------------------------------------|----------|------------------------------------------------|
|                      | Las cartaxis con * suri obligatorio | 2        |                                                |
| Código Prestador     | 0-ev                                |          | -                                              |
| C.U.).T              | 0.0(0.0)                            |          | No soy un robot                                |
| * Nombre             | (Ø:0+)                              |          |                                                |
| * Apellido           | 00                                  |          | VALIDAR IN                                     |
| * E-mail             | humbris@domnik.com                  | VUREACAA | og se                                          |
| * Contraseña:        | Contrainella                        |          | Recverde que coda PIN tiene una duración és 1  |
| * Repita Contraseña: | Repetit Contrainfia                 |          |                                                |
|                      | estates -                           | 4        | 1 3 4 5 6                                      |
|                      |                                     |          | V No say un robot                              |

Recibirá un PIN en su correo, el mismo deberá ser ingresado para que el sistema permita colocar la contraseña y finalizar la registración.

SWISS MEDICAL

# Inicio de sesión

Ingrese su e-mail y contraseña.

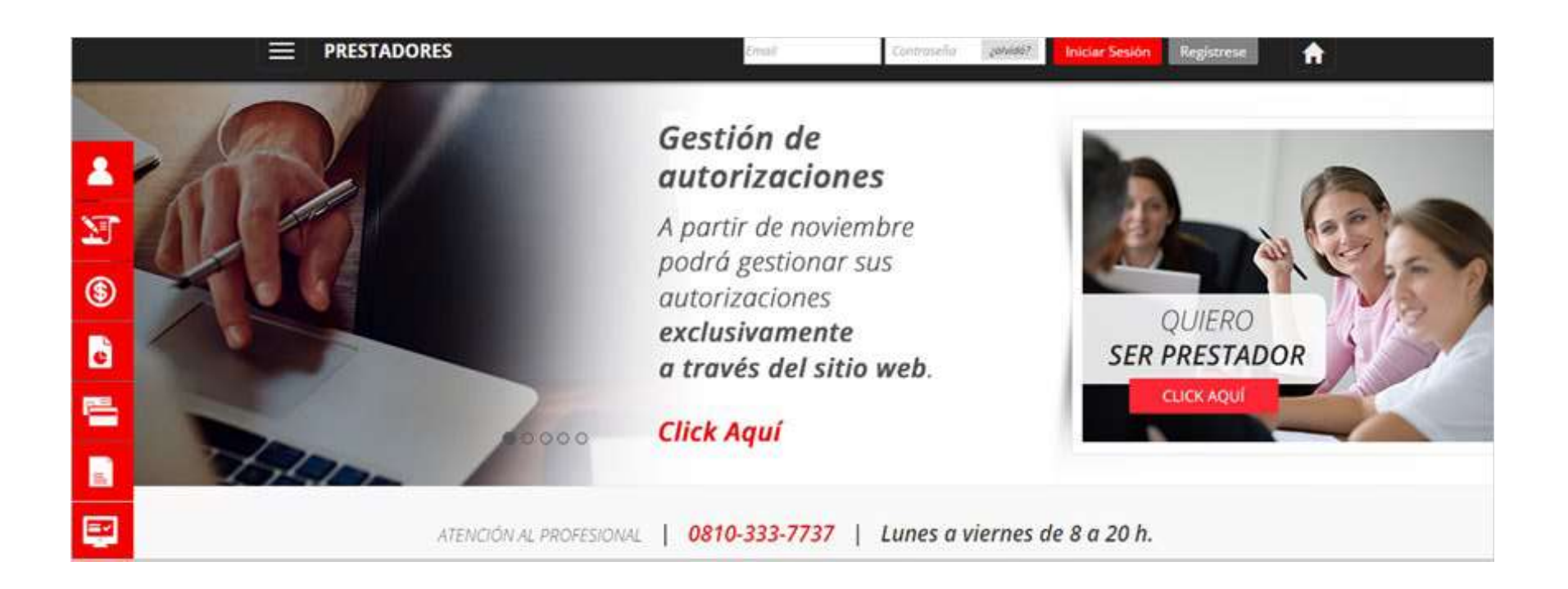

Recibirá un PIN en su correo, el mismo deberá ser ingresado para que el sistema permita colocar la contraseña y finalizar la registración.

Swiss Medical

# Restablecimiento de contraseña

En caso de olivar su contraseña haga click en "¿Olvidó?" Ingrese su email y código de prestador, para recibir en su casilla el PIN que le permitirá restablecer la misma.

|      |                     |                     | Email | Contruseño | cahias7 | Iniciar Sesión | Registrese | A |
|------|---------------------|---------------------|-------|------------|---------|----------------|------------|---|
| 1    | ¿Olvidó su co       | ontraseña?          |       |            |         |                |            |   |
| 25   | E-mail              | E-mail              |       |            |         |                |            |   |
| (\$) | Código de prestador | Código de prestador |       |            |         |                |            |   |
|      |                     | VERIFICAR           |       |            |         |                |            |   |
|      |                     |                     |       |            |         |                |            |   |

De no recordar su email contáctese al Centro de Atención al Prestador: 0810-333-7787, de lunes a viernes de 8 a 20 hs.

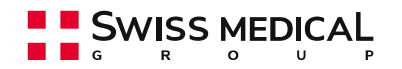

# Instructivo ¿CÓMO GENERAR UNA AUTORIZACIÓN?

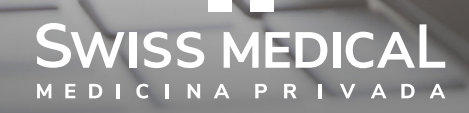

Iniciar sesión con el usuario registrado, en la web de prestadores: www.swissmedical.com.ar/prestadores

Si todavía no tiene usuario, ingrese en **Regístrese**. Allí podrá crearlo.

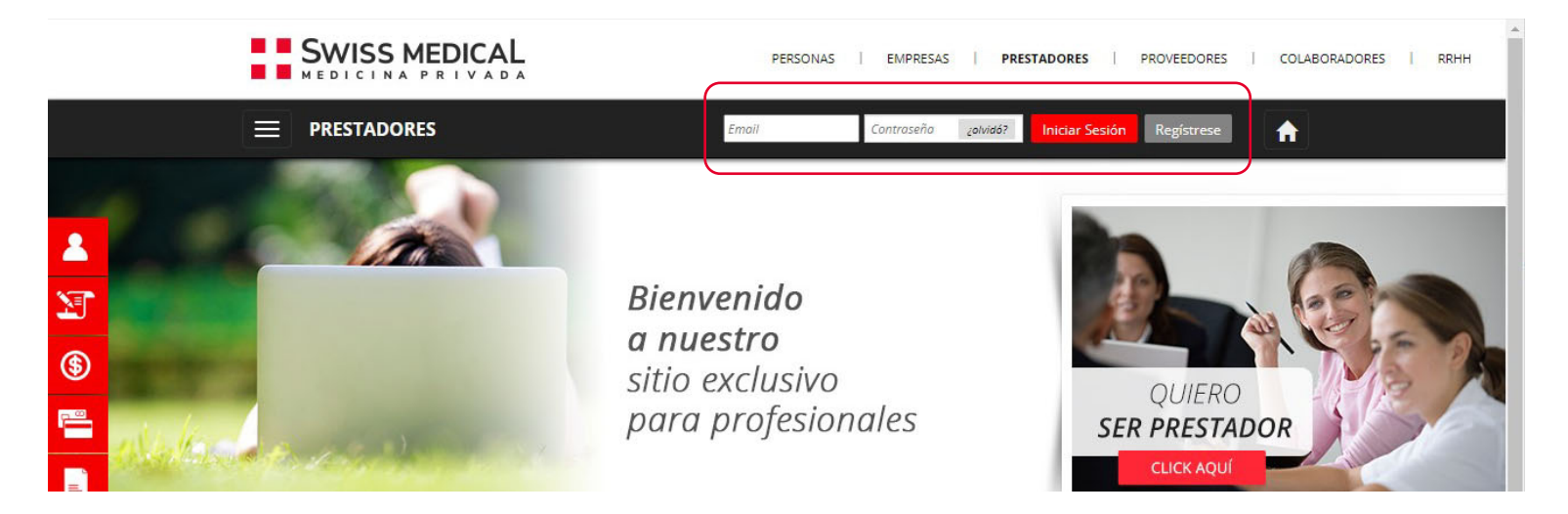

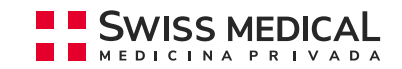

**1.** Ingresar a **Trámites de Autorizaciones**.

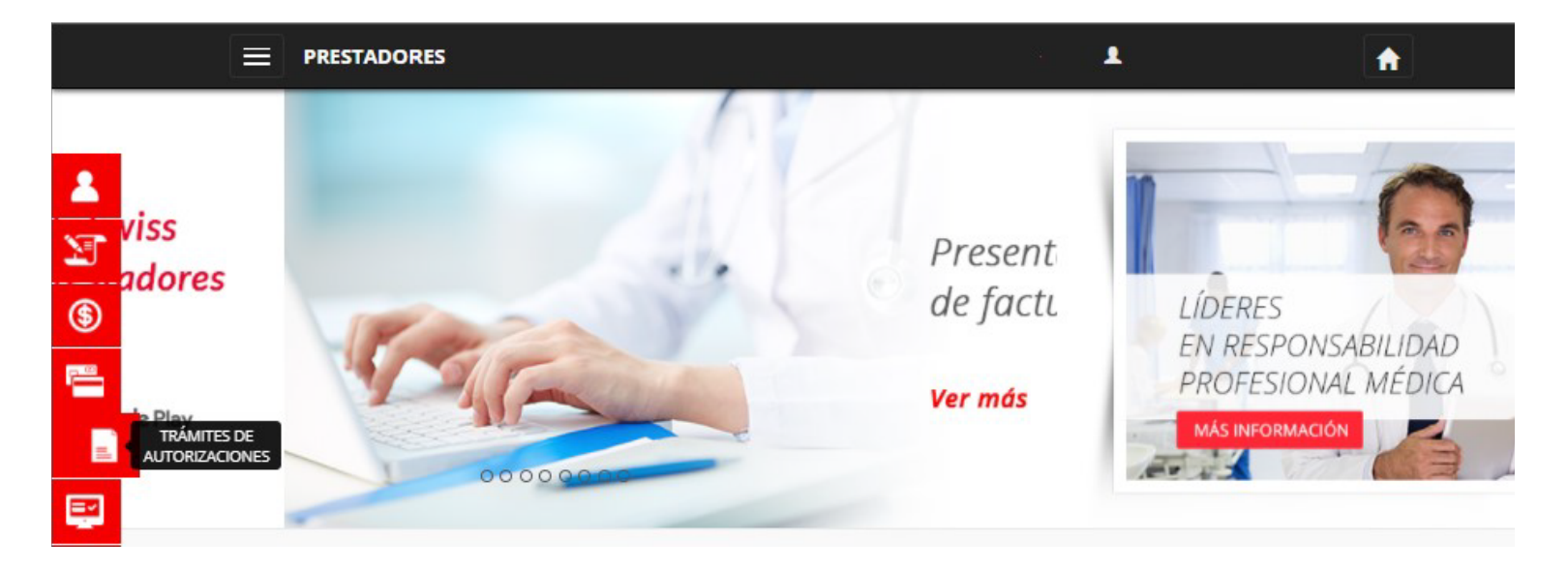

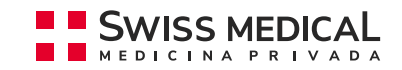

#### 2. Completar los datos del afiliado y seleccionar el tipo de trámite que desea gestionar.

|                                                                                                    | ESTADORES                                                             |                                                                                                    | L Daniel Wolf -                                                       |  |
|----------------------------------------------------------------------------------------------------|-----------------------------------------------------------------------|----------------------------------------------------------------------------------------------------|-----------------------------------------------------------------------|--|
| TRAMITES                                                                                                    | DE AUTOR                                                              | RIZACIONES                                                                                                    |                                                                       |  |
| Acceda al estado, alta autorizaciones.                                                                                                    | e de trámites y alta inm                                              | nediata para                                                                                                    | Collection of the                                                     |  |
| Estado de trámites                                                                                                    | Alta de trámite                                                       | Alta inmediata para internaciones                                                                                           |                                                                       |  |
|                                                                                                    |                                                                       |                                                                                                    |                                                                       |  |
| El tiempo de gestión es<br>derivados a auditoría m<br>Nº del afiliado                                                                                                    | de 3 días hábiles a parti<br>édica y los que requierar                | ir del momento de presentación de la documentación, except<br>n materiales o prótesis. Ante cualquier consulta puede comur  | uando aquellos trámites que sean<br>nicarse al <b>0810-333-7737</b> . |  |
| El tiempo de gestión es<br>derivados a auditoría m<br>Nº del afiliado<br>800006 718017                                                                                                    | de 3 días hábiles a parti<br>édica y los que requierar<br>I 00 xxxx   | ir del momento de presentación de la documentación, excepti<br>n materiales o prótesis. Ante cualquier consulta puede comur | uando aquellos trámites que sean<br>nicarse al <b>0810-333-7737</b> . |  |
| El tiempo de gestión es<br>derivados a auditoría m<br>Nº del afiliado<br>800006 718017<br>Estado: Habilitado<br>Nombre y apellido: S<br>Plan: 3504001                                                  | de 3 días hábiles a parti<br>édica y los que requierar<br>I 00 XXXX 🐼 | ir del momento de presentación de la documentación, excepti<br>n materiales o prótesis. Ante cualquier consulta puede comur | uando aquellos trámites que sean<br>nicarse al <b>0810-333-7737</b> . |  |
| El tiempo de gestión es<br>derivados a auditoría m<br>Nº del afiliado<br>800006 718017<br>Estado: Habilitado<br>Nombre y apellido: S<br>Plan: 3504001<br>Tipo de trámite                               | de 3 días hábiles a parti<br>édica y los que requierar<br>I 00 XXXX 📀 | ir del momento de presentación de la documentación, excepto<br>n materiales o prótesis. Ante cualquier consulta puede comur | uando aquellos trámites que sean<br>nicarse al <b>0810-333-7737</b> . |  |
| El tiempo de gestión es<br>derivados a auditoría m<br>Nº del afiliado<br>800006 718017<br>Estado: Habilitado<br>Nombre y apellido: S<br>Plan: 3504001<br>Tipo de trámite<br>Seleccionar                | de 3 días hábiles a parti<br>édica y los que requierar<br>1 00 XXXX 📀 | ir del momento de presentación de la documentación, excepto<br>n materiales o prótesis. Ante cualquier consulta puede comur | uando aquellos trámites que sean<br>nicarse al <b>0810-333-7737</b> . |  |
| El tiempo de gestión es<br>derivados a auditoría m<br>Nº del afiliado<br>800006 718017<br>Estado: Habilitado<br>Nombre y apellido: S<br>Plan: 3504001<br>Tipo de trámite<br>Seleccionar<br>Seleccionar | de 3 días hábiles a parti<br>édica y los que requierar<br>1 00 XXXX 📀 | r del momento de presentación de la documentación, excepto<br>n materiales o prótesis. Ante cualquier consulta puede comur  | uando aquellos trámites que sean<br>nicarse al <b>0810-333-7737</b> . |  |

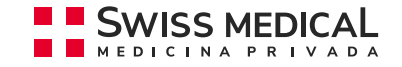

F

٢

=

### 3. Completar los datos solicitados:

- a. ¿Qué tipo de Autorización?
- **b.** Si adjunta presupuesto, indíquelo.
- **c.** Si requiere de material o prótesis, indíquelo.
- **d.** Si conoce el código de prestación, indíquelo.
- e. Seleccionar el domicilio de atención que corresponda, en caso de que ud. tenga más de uno.
- f. Confirmar la fecha de la orden médica.
- g. En Agregar Archivo adjuntar la foto o el scan de la orden médica y/o resumen de historia clínica.
- h. En el campo observaciones, consignar la información que considere necesaria.

| ipo de trámite                                                                                                    |                                       |   |
|----------------------------------------------------------------------------------------------------|---------------------------------------|---|
| Autorizaciones méd                                                                                                    | licas: cirugías, estudios y prácticas | • |
| Qué tipo de autoriza                                                                                                    | ción? 😧                               |   |
| Cirugia                                                                                                    |                                       |   |
| ) Laboratorio                                                                                                    |                                       |   |
| Prácticas/Estudios                                                                                                    | 3                                     |   |
| Salud mental                                                                                                    |                                       |   |
| Internación Clínica                                                                                                    |                                       |   |
| Prórroga                                                                                                    |                                       |   |
| Cuidados domicial                                                                                                    | iarios                                |   |
| Adjunta Presupuest                                                                                                    | to                                    |   |
| antesián (Onsiens)                                                                                                    |                                       |   |
| Código                                                                                                    | Descripción                           |   |
| rrestación (Opcional)<br>Código<br>virección                                                                                                    | Descripción                           |   |
| rrestación (Opcional)<br>Código<br>irrección<br>Seleccionar                                                                                                    | Descripción                           |   |
| restación (Opcional)<br>Código<br>irrección<br>Seleccionar<br>echa de orden                                                                                            | Descripción                           |   |
| rrestación (Opcional)<br>Código<br>irrección<br>Seleccionar<br>echa de orden<br>DD/MM/AAAA                                                                             | Descripción                           |   |
| rrestación (Opcional)<br>Código<br>irrección<br>Seleccionar<br>echa de orden<br>DD/MM/AAAA<br>djuntar archivos                                                         | Descripción                           |   |
| restación (Opcional)<br>Código<br>Virección<br>Seleccionar<br>echa de orden<br>DD/MM/AAA<br>djuntar archivos<br>Isted podrá adjuntar h                                 | Descripción                           |   |
| restación (Opcional)<br>Código<br>Virección<br>Seleccionar<br>echa de orden<br>DD/MM/AAAA<br>djuntar archivos<br>Isted podrá adjuntar h<br>xtensiones válidas: jpg. jp | Descripción                           |   |
| rrestación (Opcional)<br>Código<br>irrección<br>Seleccionar<br>echa de orden<br>DD/MM/AAA<br>djuntar archivos<br>Isted podrá adjuntar h<br>xtensiones válidas: jpg, jp | Descripción                           |   |

E-mail, teléfono de contacto y comentarios...

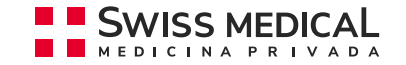

## Instructivo CENTRO DE ATENCIÓN AL PRESTADOR WEB

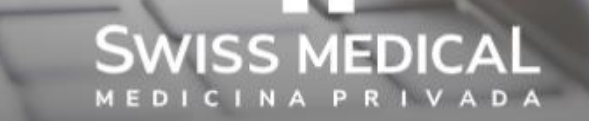

#### Bienvenido.

Con esta nueva funcionalidad, desde la web de prestadores del prepago, podrá gestionar sus consultas y solicitudes. Lo invitamos a conocer mas, en este paso a paso.

Ingrese a nuestra web de Prestadores: www.swissmedical.com.ar/prestadores

Complete su usuario y contraseña.

\*Si aun no cuenta con usuario, seleccione *"Registrese"* y complete el formulario.

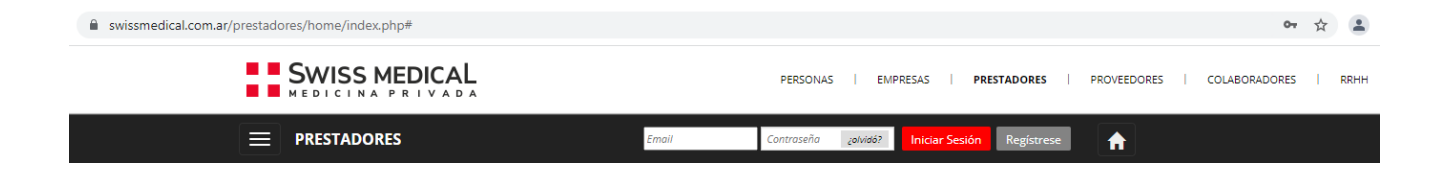

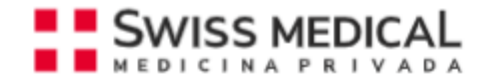

#### Seleccione dentro del menú desplegable la opción CAP.

| SWISS MEDICINA   |                       | PERSONAS   EMPI      | RESAS   <b>PRESTADORES</b>   PRO | VEEDORES   COLABORADORES |
|------------------|-----------------------|----------------------|----------------------------------|--------------------------|
|                  | RES                   |                      | <b>L</b> .                       | •                        |
| INFORMACIÓN ÚTIL | CENTROS MÉDICOS       | PREVENCIÓN           | TRÁMITES ONLINE                  | САР                      |
| Sobre Nosotros   | Nuestras Clínicas     | Objetivos y Alcance  | Consulta de Facturas/Pagos       | Centro de Atención al    |
| Sucursales       | Swiss Medical Center  | Ciclo de Actividades | Reporte Transaccional            | Prestador                |
| Info Swiss       | Centros Odontológicos | Embarazo Saludable   | Consulta de liquidación          |                          |

#### Seleccione el área de consulta.

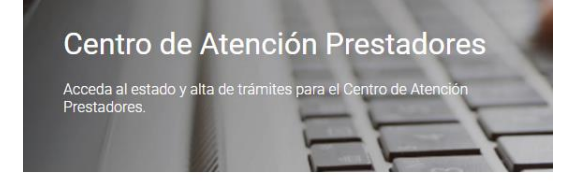

Alta de trámites Estado de Trámites Inbox

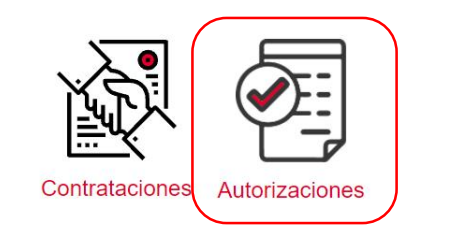

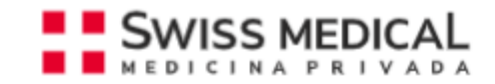

#### Alta de Tramite: Inicie su consulta.

**1**. Seleccione el motivo de su consulta.

 Complete el numero de autorización o el numero de tramite de la autorización.
Si no contara con estos datos, ingrese el numero de afiliado.

**3**. Complete el campo pedido con su consulta.

**4**. Seleccione las casillas donde desea recibir la notificación de finalización de su consulta.

**5**. Seleccione enviar para generar el tramite.

| Selecci           | el motivo?<br>ione      | U                                  |      | ~      | ] | Select<br>Prácti                                                                                                    | cione<br>cas y Cirug                                                                                                    | jías                                                                                                    |                                                                                                    |              |
|-------------------|-------------------------|------------------------------------|------|--------|---|----------------------------------------------------------------------------------------------------|----------------------------------------------------------------------------------------------------|----------------------------------------------------------------------------------------------------|----------------------------------------------------------------------------------------------------|--------------|
|                   |                         |                                    |      |        |   | Prácti                                                                                                    | ca o Cirugí<br>a con mate                                                                                                    | a con material y<br>eriales y prótesio                                                                                                    | y medicación<br>s                                                                                                    |              |
| Selecc            | cione un motivo         |                                    |      |        |   | Medic                                                                                                    | ación con                                                                                                    | o sin Prestación                                                                                                    | 1                                                                                                    |              |
| ngrese a          | lguno de estos datos    | 2                                  |      |        |   |                                                                                                    |                                                                                                    |                                                                                                    |                                                                                                    |              |
|                   | Nro. de<br>Autorización |                                    |      |        |   |                                                                                                    |                                                                                                    |                                                                                                    |                                                                                                    |              |
|                   | Nro. de Trámite         |                                    |      |        |   |                                                                                                    |                                                                                                    |                                                                                                    |                                                                                                    |              |
|                   | Nro. del Afiliado       | 800006 XXXXXXX >                   | XXXX |        |   |                                                                                                    |                                                                                                    |                                                                                                    |                                                                                                    |              |
|                   | Nombre y Apellido       |                                    |      |        |   |                                                                                                    |                                                                                                    |                                                                                                    |                                                                                                    |              |
|                   |                         |                                    |      |        |   |                                                                                                    |                                                                                                    |                                                                                                    |                                                                                                    |              |
|                   |                         |                                    |      | Buscar |   |                                                                                                    |                                                                                                    |                                                                                                    |                                                                                                    |              |
| echa de           | Autorización            |                                    |      | Buscar |   | Añadi                                                                                                    | r email                                                                                                    |                                                                                                    |                                                                                                    | $\backslash$ |
| echa de           | Autorización            |                                    |      | Buscar | ( | Añadi                                                                                                    | r email                                                                                                    |                                                                                                    |                                                                                                    |              |
| echa de<br>edido  | Autorización            | 3                                  |      | Buscar |   | Añadi<br>Bósquet                                                                                                    | <b>r email</b><br>Is sipita<br>re, Apelido o Erre                                                                                                    | al.                                                                                                    |                                                                                                    |              |
| echa de<br>edido  | Autorización            | 3                                  |      | Buscar |   | Añadi<br>Búsquet<br>Nomb                                                                                                    | r email<br>is répids<br>rs, Apelido o Erre<br>Norstre                                                                                                    | si<br>Apelido                                                                                                    | inal                                                                                                    |              |
| echa de<br>edido  | Autorización            | 3                                  |      | Buscar |   | Añadi<br>Bisquel<br>Norib                                                                                                    | r email<br>la ripida<br>re, Apelido o Erre<br>Nontro<br>Matta Celerie                                                                                       | si<br>Apelida<br>Galactes                                                                                                    | Erral<br>rese_clicitu@ropti.                                                                                                    |              |
| echa de<br>edido  | Autorización            | 3                                  |      | Buscar |   | Añadi<br>Bixqued<br>Nomb                                                                                                    | r email<br>Is ripida<br>re, Apelido o Erre<br>Norskie<br>Moto Celesie<br>Alan                                                                               | al<br>Apelido<br>Galloctos<br>Cantoros                                                                                                    | Enal<br>mine policito gnopoli,<br>van contempropriati                                                                                                    |              |
| echa de<br>'edido | Autorización            | 3                                  |      | Buscar |   | Ariadi<br>Disqued<br>Nomb                                                                                                    | r email<br>Is ripida<br>Nontro<br>Nontro<br>Alan<br>Mercela                                                                                                 | el<br>Apetido<br>Catocita<br>Cartocita<br>Cartocita<br>Raz                                                                                | Erral<br>markagila LagBoost,<br>son sattern jeropisa,<br>marcela LagBoostak,                                                                                                    |              |
| echa de           | Autorización            | 3                                  |      | Buscar |   | Ariadi<br>Bioquet                                                                                                    | r email<br>Is ripida<br>Nontro<br>Montro<br>Alan<br>Marcela<br>Nartis                                                                                       | si<br>Apelido<br>Calicotas<br>Cartosas<br>Ras<br>Ras<br>Cardonas                                                                          | Erral<br>Parts gelacited (Propile)<br>ann actain ghrouptaile<br>Paraole act (Propile)<br>reacte actor stronghoup                                                                                                    |              |
| echa de           | Autorización            | 3                                  |      | Buscar |   | Ariadi<br>Bospet                                                                                                    | r email<br>Is ripkis<br>Netto o Erro<br>Notto Celeste<br>Alan<br>Mercela<br>Nartis<br>Latos                                                                 | si<br>Agelido<br>Cateoda<br>Carteras<br>Carteras<br>Raz<br>disudatas<br>Oberatore                                                         | Email<br>mana_ficilia@boots<br>aon.cottonginoptale.<br>mante.construiginoptale.<br>wrbsites.cottotoginopt.                                                                                                    |              |
| echa de           | Autorización            | 3                                  |      | Buscar |   | Añadi<br>Bioget<br>Nent                                                                                                    | r email<br>Is signific<br>res, Apelido o Enne<br>Nontre<br>Morcele<br>North<br>North<br>North<br>Entre<br>Ferrance                                          | al<br>Agelido<br>Cateoda<br>Carteoda<br>Carteoda<br>Raz<br>Associas<br>Uberutore<br>Mangamate                                             | Email<br>maria_clinic_Bhogst.<br>aon.cottonginoptale.<br>martin.constituighoptale.<br>withelessilongimopti.<br>tempose.stongimopti.                                                                                                    |              |
| echa de           | Autorización            | 3                                  |      | Buscar |   | Añadi<br>Bioquet                                                                                                    | r email<br>Is sigita<br>re, Apolido o Emo<br>Novitro<br>Atan<br>Mercela<br>North<br>Etros<br>Eronno<br>Sebastan                                             | si<br>Apelido<br>Cateodas<br>Cartens<br>Cartens<br>Raz<br>Cartens<br>Uberdero<br>Stergionato<br>Card                                      | Erral<br>maria_clicic_ghocpts,<br>alen.cottornghocpts,<br>martia.construighocpt,<br>wrbalbas.icroghocpt,<br>tempose.mcoghocpt,<br>websiters.actighocpt,<br>websiters.actighocpt,                                                                                                    |              |
| echa de           | Autorización            | 3                                  |      | Buscar |   | Añadi<br>Norect                                                                                                    | r email<br>Is signal<br>Northe<br>Morthe<br>Morthe<br>Morthe<br>Morthe<br>Northe<br>Fernando<br>Gebesten<br>Andres                                          | al<br>Agelido<br>Caticatas<br>Carteras<br>Ritas<br>Staterature<br>Mangiamata<br>Dantas<br>Dantag                                          | Email<br>maria "Diculugitopoti,<br>ada sutorong hospital,<br>maria ang topoti paga<br>maria non-tropitopoti,<br>temata ang topoti paga<br>temata ang topoti paga<br>pelantan ang topoti paga<br>pelantan ang topoti paga                                                                   |              |
| echa de           | Autorización            | 3                                  |      | Buscar |   | Añadi<br>Bloget                                                                                                    | r email<br>Is signa<br>re, Apolido o Enco<br>Nontro<br>Marcele<br>Alan<br>Mercele<br>Econo<br>Galastian<br>Adres<br>Marcele                                 | al<br>Ostostas<br>Cartosta<br>Cartosta<br>Raz<br>Ostostas<br>Bancharo<br>Bancharo<br>Danta<br>Dantary<br>Alama                            | Email<br>maria policicus gitosoti,<br>aon societa di prografia,<br>marcia actigitosoti,<br>reacto constituzione<br>interesso integrando,<br>ordena mitogitoria di<br>ordena mitogitoria di<br>ordena mitogitoria di<br>ordena mitogitoria di<br>ordena mitogitoria di                      |              |
| echa de<br>edido  | Autorización            | 3<br>Difficaciones sobre este trá  | mite | Buscar |   | Añadi<br>Biogeti<br>Nortù<br>C                                                                                                    | r email<br>a signa<br>re, Apolido o Ene<br>Montes<br>Marcele<br>Alas<br>Marcele<br>Energia<br>Celosita<br>Andra<br>Marcele<br>Energia<br>Marcele<br>Energia | al<br>Ostoctas<br>Cartoss<br>Kaz<br>Ostoctas<br>Userotore<br>Manganda<br>Davidore<br>Manganda<br>Userotore<br>Manganda<br>Valor<br>Valor  | Enal<br>rests galactic gitoesti,<br>aan satatanginoppel,<br>marata satatanginoppel,<br>marata satatanginoppel,<br>adas antroppiloppel,<br>adas antroppiloppel,<br>adas antroppiloppel,<br>adas antroppiloppel,                                                                             |              |
| redido            | Autorización            | 3<br>Difficaciones sobre este trán | mite | Buscar |   | Añadi<br>Bioget<br>Constant<br>Constantantantantantantantantantantantantant | r email<br>a signa<br>re, Apolito o Ener<br>Mortes<br>Alto Celesie<br>Alto<br>Merei<br>Enoron<br>Gebasian<br>Antra<br>Breaces<br>Attent                     | al<br>Ostoctas<br>Cantos<br>Cantos<br>Raz<br>Osototas<br>Useratore<br>Marganite<br>Data<br>Tonnay<br>Valar<br>Plans 1 ar s5<br>10 Plans v | Enal<br>rears policico ginoptal,<br>an activita ginoptal,<br>marcia acostroginoptal,<br>marcia acostroginoptal,<br>marcia constroginoptal,<br>actes antroginoptal,<br>actes antroginoptal,<br>actes antroginoptal,<br>actes antroginoptal,<br>actes antroginoptal,<br>actes antroginoptal, |              |

**Estado del Trámite:** Cuando el trámite se encuentra finalizado, le enviaremos una comunicación a la/s casilla/s seleccionadas en el paso anterior, redireccionándolo a web de Prestadores. Desde esta opción podrá dar seguimiento a su consulta.

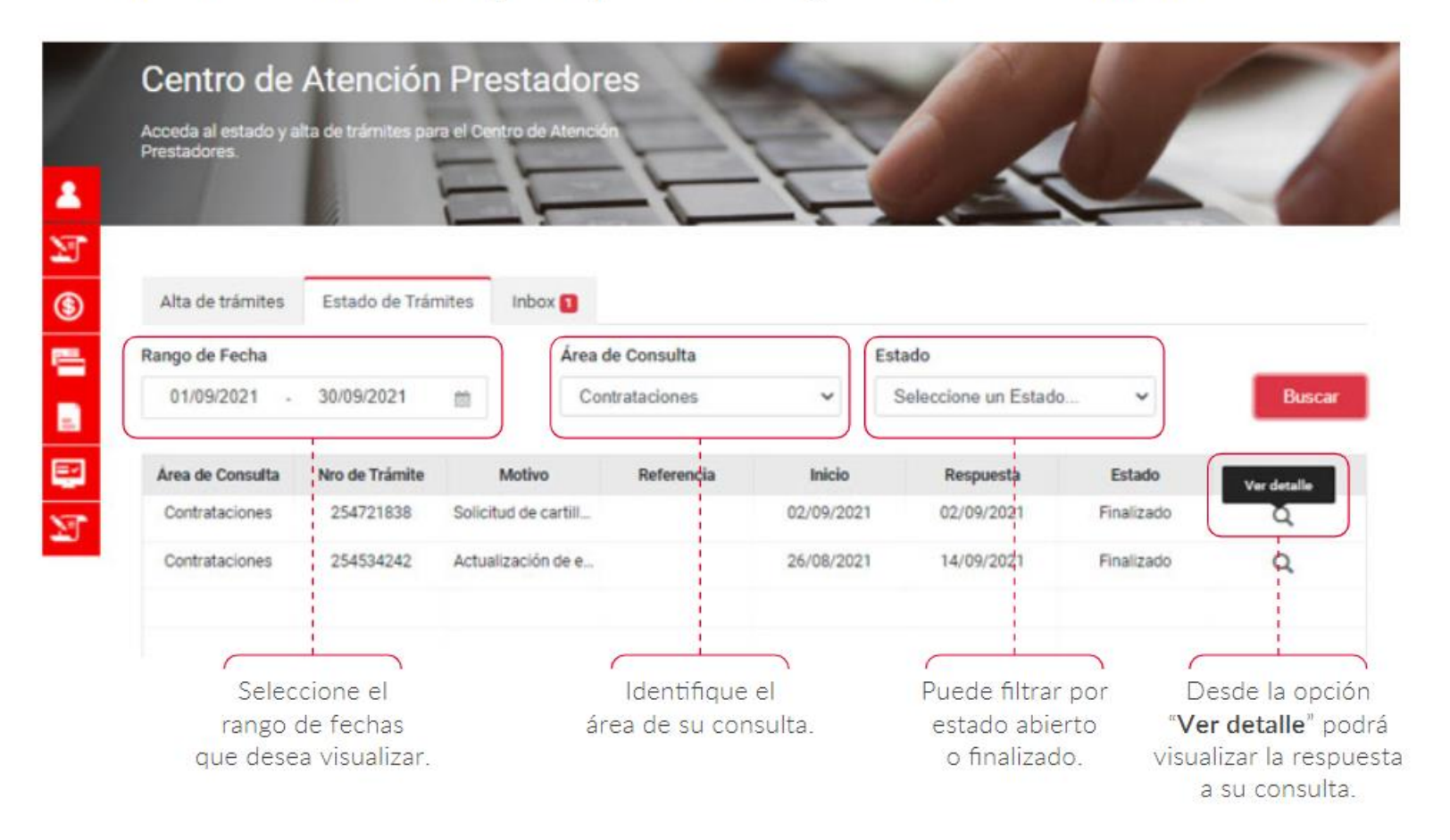

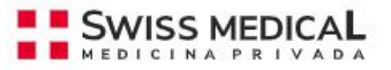

**Inbox:** Los contactos que hoy realizamos por mail, migrarán a esta nueva plataforma. En esta solapa centralizaremos la comunicación con su ejecutivo de cuenta. Cuando su ejecutivo de cuentas le envíe un mensaje, le enviaremos una notificación a su correo electrónico.

| Acceda al estado y alta<br>Prestadores. | terroriorin in reaction de trámites pue el Centra de Trámites |            |                    |                 |            |             |                                                                                                    | Atta t<br>Contacti | be trámites Estado de Trámites<br>Nimero de Trámite<br>255/10054<br>Pecha Comunicación<br>2821-16-21 16 12hs       |                                      |
|-----------------------------------------|---------------------------------------------------------------|------------|--------------------|-----------------|------------|-------------|----------------------------------------------------------------------------------------------------|--------------------|----------------------------------------------------------------------------------------------------|--------------------------------------|
| Trámites a responder                    |                                                               |            |                    |                 |            | $\frown$    |                                                                                                    |                    | Motivo                                                                                                    |                                      |
| Area de Consulta                        | Nro de Trámite                                                | Motivo     | Inicio del trámite | Ultimo Contacto | Estado     | Acciones    | 1. En la bandeia superior le                                                                       | 7                  | Consultas                                                                                                    |                                      |
| Anim                                    | ia internet                                                   | Pigna 1    | de 1               | 5Fias v         |            | ~ <b>()</b> | nostraremos el/los trámite/s<br>que ud. tiene pendiente de<br>respuesta. Desde " <b>Acciones</b> " |                    | Ingresar su                                                                                                    | u re:                                |
| Fecha                                   |                                                               | Área de Co | multa              | Estado          |            |             | podrá ingresar al formulario.                                                                      | J                  | Adjuntar Archivos<br>Se puede adjuntar hasta 3 archivo                                                             | ie de harta                          |
| 06/10/2021 -                            | 21/10/2021                                                    | Todos      | ~                  | Todes           | ~          | Buscar      |                                                                                                    |                    | much load logs A sur                                                                                               |                                      |
| Trámites                                |                                                               |            |                    |                 |            |             |                                                                                                    |                    | O Agregar Archivo                                                                                                  |                                      |
| Area de Consulta                        | Nro de Trámite                                                | Motivo     | Inicio del trámite | Ultimo Contacto | Estado     | Acciones    | <ol><li>En la bandeja inferior,</li></ol>                                                          |                    |                                                                                                    |                                      |
| Contrataciones                          | 255790002                                                     | Consultas  | 21/10/2021         | 21/10/2021      | En Proceso | a 0         | tendrá disponible el historial                                                                     | Conta              | cto del Colaborador                                                                                                |                                      |
| Contrataciones                          | 255790054                                                     | Consultas  | 21/10/2021         | 21/10/2021      | Pendiente  | Q Z         | de intercambios. Siempre que                                                                       |                    | Fecha comunicación<br>21/10/2021 - 18.12hs                                                                         |                                      |
|                                         |                                                               |            |                    |                 |            |             | finalicemos o realicemos una                                                                       |                    | Observación                                                                                                    |                                      |
|                                         |                                                               |            |                    |                 |            |             | finalicemos o realicemos una                                                                       |                    | Estimate presiden:                                                                                                 |                                      |
| Anta                                    | tor.                                                          | Página 1   | de 1               | 5 Filas 🗸       |            | cia -       | nueva comunicación sobre un<br>trámite, le enviaremos una                                          |                    | Nos comunicamos en esta oportunido<br>encuentra realizando la prestación no<br>Desde ya agrademos confirmaría info | ind a fin de c<br>inne<br>innection. |

comunicación a su casilla de

correo.

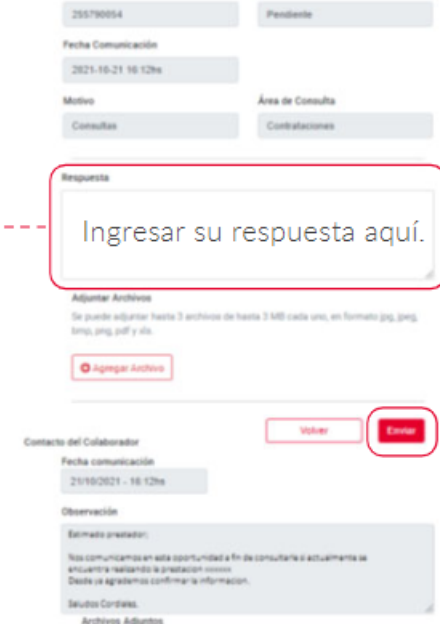

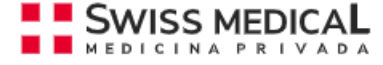